| Číslo a název šablony                                                                                                    | III/2 Inovace a zkvalitnění výuky prostřednictvím ICT                                                                                                    |  |  |  |
|----------------------------------------------------------------------------------------------------|----------------------------------------------------------------------------------------------------|--|--|--|
| Číslo didaktického materiálu                                                                                                | EU-OVK-VZ-III/2-ZÁ-217                                                                                                    |  |  |  |
| Druh didaktického materiálu                                                                                                 | DUM                                                                                                    |  |  |  |
| Autor                                                                                                    | Ing. Renata Zárubová                                                                                                    |  |  |  |
| Jazyk                                                                                                    | čeština                                                                                                    |  |  |  |
| Téma sady didaktických materiálů                                                                                            | Úvod do informatiky II                                                                                                    |  |  |  |
| Téma didaktického materiálu                                                                                                 | Komprimace dat                                                                                                    |  |  |  |
| Vyučovací předmět                                                                                                    | Informatika                                                                                                    |  |  |  |
| Cílová skupina (ročník)                                                                                                    | žáci ve věku 11–12 let                                                                                                    |  |  |  |
| Úroveň žáků                                                                                                    | začátečníci                                                                                                    |  |  |  |
| Časový rozsah                                                                                                    | 30 minut                                                                                                    |  |  |  |
| Klíčová slova                                                                                                    | Komprimace dat, archiv, typ licence, komprimační                                                                                                    |  |  |  |
| Anotace                                                                                                    | programy. Ztratova komprese, bezztratova komprese.Studenti se seznámí s principem komprimace dat.Praktická komprimace v OS Windows7. Seznámenís komprimačními programy (práce s internetem).                 |  |  |  |
| Použité zdroje                                                                                                    | CAFOUREK, Bohdan. <i>Windows 7: kompletní příručka.</i><br>1. vyd. Praha: Grada, 2010, 326 s. ISBN 978-80-247-<br>3209-1.                                                                                    |  |  |  |
|                                                                                                    | ROUBAL, Pavel. Informatika a výpočetní technika pro<br>střední školy, 1. díl. 2. vyd. Brno: Computer Press,<br>2003, 166 s. ISBN 80-722-6237-8.                                                              |  |  |  |
|                                                                                                    | ROUBAL, Pavel. <i>Informatika a výpočetní technika pro střední školy, 2. díl.</i> 2. vyd. Brno: Computer Press, 2003, 136 s. ISBN 80-722-6292-9.                                                             |  |  |  |
|                                                                                                    | DANNHOFEROVÁ, Jana. <i>1001 tipů a triků pro Microsoft Word 2007-2010</i> . Vyd. 1. Brno: Computer Press, 2011, 408 s. ISBN 978-80-251-3439-9.                                                               |  |  |  |
|                                                                                                    | ROUBAL, Pavel. <i>Hardware pro úplné začátečníky.</i> Vyd.<br>1. Praha: Computer Press, 2002, 153 s. ISBN 0-722-<br>6730-2.                                                                                  |  |  |  |
| Typy k metodickému postupu učitele, doporučené<br>výukové metody, způsob hodnocení, typy<br>k individualizované výuce apod. | V pracovním listu je zadání cvičení vycházející<br>z vysvětlené látky a příklad vypracovaného cvičení.<br>Návrh způsobu hodnocení:<br>ohodnocení samostatnosti práce během hodiny a<br>vypracovaného cvičení |  |  |  |

### Metodický list k didaktickému materiálu

### Prohlášení autora

Tento materiál je originálním autorským dílem. K vytvoření tohoto didaktického materiálu nebyly použity žádné externí zdroje s výjimkou zdrojů citovaných v metodickém listu.

# 217. Komprimace dat

## Pracovní list

## Cvičení

Vypracujte odpovědi přímo do cvičení. Uložte ho pod názvem Vaše příjmení + komprimace. Odpovědi barevně odlište.

- 1. Co znamená komprimace (sbalení) souborů?
- 2. Proč je vhodné vytvářet soubory ve zkomprimované formě?
- 3. Napište dva typy komprimace (komprese).
- 4. Napište rozdíl mezi těmito typy.
- 5. Napište u obou typů komprese, který program umí komprimovaný soubor vytvořit a jaká je přípona souboru.
- 6. Používáte doma komprimační program? Jestli ano, napište jaký? Jestli ne, napište to.
- 7. Napište, co je to archiv.
- 8. Vytvořte jednoduchou tabulku s informacemi o 3 komprimačních programech. Tabulka bude obsahovat:
  - název programu
  - používaný jazyk
  - operační systém, v kterém program může pracovat
  - webové stránky na výrobce či poskytovatele
  - typ licence a cenu, jde-li o placený produkt
- 9. Vytvořte si složku, pojmenujte ji Soubory a uložte do ní:
  - a) jeden dokument ve Wordu
  - b) jeden obrázek s příponou jpg
  - c) jeden obrázek s příponou bmp
  - d) kopii programu Malování (mspaint.exe)

Soubory setřiďte podle jména a vložte obrázek složky se soubory, zobrazení bude nastaveno na Podrobnosti (= uvidíte informace o jednotlivých souborech).

- 10. Složku zkomprimujte. Zapište velikost složky Soubory a velikost zkomprimovaného souboru Soubory.zip.
- 11. Zobrazte si archiv (otevřete ho), setřiďte podle velikosti souborů. Pomocí sejmutí aktuálního okna vložte obrázek do tohoto cvičení.
- 12. Napište, jak zkomprimujete data ve Windows 7. Vložte okno, kde toto můžete udělat.

Uložte vypracované cvičení do příslušné složky na školním serveru.

## Cvičení s řešením

Vypracujte odpovědi přímo do cvičení. Uložte ho pod názvem Vaše příjmení + komprimace. Odpovědi barevně odlište.

1. Co znamená komprimace (sbalení) souborů?

Soubor je pomocí programu zmenšený, zabírá méně místa na disku.

#### 2. Proč je vhodné vytvářet soubory ve zkomprimované formě?

Soubor zabere méně místa. Výhodné pro archivaci dat (uložení dat pro potřeby zálohování), přenos dat.

3. Napište dva typy komprimace (komprese).

Ztrátová, bezztrátová.

4. Napište rozdíl mezi těmito typy.

**Ztrátová komprese** = některé informace nenávratně ztraceny a nelze je zpět obnovit. Používá se tam, kde ztráta některých informací není důležitá (velmi podobná barva v obrázku, frekvence u zvuku, které nejsou pro člověka slyšitelné.

Bezztrátová komprese = komprimovaný soubor lze obnovit do původní podoby beze ztráty informací.

5. Napište u obou typů komprese, který program umí komprimovaný soubor vytvořit a jaká je přípona souboru.

**Ztrátová komprese** = grafické editory (programy, které umí měnit obrázky), například program Malování, Zoner Photo Studio. Formát obrázku jpg

**Bezztrátová komprese** = komprimační programy, například program WinZip. Formát souboru zip.

6. Používáte doma komprimační program? Jestli ano, napište jaký? Jestli ne, napište to.

AlZip

7. Napište, co je to archiv.

Zkomprimovaný soubor.

- 8. Vytvořte jednoduchou tabulku s informacemi o 3 komprimačních programech. Tabulka bude obsahovat:
  - název programu
  - používaný jazyk
  - operační systém, v kterém program může pracovat
  - webové stránky na výrobce či poskytovatele
  - typ licence a cenu, jde-li o placený produkt

| Název  | Jazyk   | Operační systém                                   | Webové stránky         | Licence a cena |
|--------|---------|---------------------------------------------------|------------------------|----------------|
| WinRAR | Čeština | Windows<br>XP/Vista/7                             | http://www.rar.cz      | Od 670,-       |
| WinZip | Čeština | Windows<br>XP/Vista/7/8                           | http://www.winzip.com  | od 1264,-      |
| ALZip  | Čeština | Windows<br>2000/XP/Vista/Vista<br>64bit/7/7 64bit | http://www.altools.net | Freeware       |

- 9. Vytvořte si složku, pojmenujte ji *Soubory* a uložte do ní:
- e) jeden dokument ve Wordu
- f) jeden obrázek s příponou jpg
- g) jeden obrázek s příponou bmp
- h) kopii programu Malování (mspaint.exe)

Soubory setřiďte podle jména a vložte obrázek složky se soubory, zobrazení bude nastaveno na Podrobnosti (= uvidíte informace o jednotlivých souborech).

10. Složku zkomprimujte. Zapište velikost složky Soubory a velikost zkomprimovaného souboru Soubory.zip.

| Soubory     | 603 kB  |
|-------------|---------|
| Soubory.zip | 24,2 kB |

11. Zobrazte si archiv (otevřete ho), setřiďte podle velikosti souborů. Pomocí sejmutí aktuálního okna vložte obrázek do tohoto cvičení.

| 🚨 ALZip v6.32 - C:\Users\Renata\Desktop\Ren - dumy\_ 000 k vypracování dumů\1A 200\probraná látka\32 Komprimace dat\Soubor 💶 💌 |         |              |            |            |        |                 |                    |                    |                             |          |
|----------------------------------------------------------------------------------------------------|---------|--------------|------------|------------|--------|-----------------|--------------------|--------------------|-----------------------------|----------|
| Soubor <u>A</u> kce Nástroje <u>N</u> ápověda                                                                                  |         |              |            |            |        |                 |                    |                    |                             |          |
| Nový                                                                                                    | 0tevřít | )<br>Přidat  | Extrahovat | Instalovat | Zobrat | <b>-</b><br>zit |                    |                    | ALTOOLS Fre<br>for home use | e<br>ers |
| Složky                                                                                                    | Х       | Jméno        |            | Kompri     | movan∕ | Původní V       | Kom                | Тур                | Změněno                     | Kom      |
| Soubory.zip Cesktop.ini Paint.Ink Sunce.bmp Sunce.jpg Market Ahoj babi.docx                                                    |         | a desktop    |            | 73         | 75     | 2%              | Nastavení konfi    | 14.9.2013 20:40:44 |                             |          |
|                                                                                                    |         | Paint.Ink    |            | 299        | 1 242  | 75%             | Zástupce           | 14.9.2013 20:40:38 |                             |          |
|                                                                                                    |         |              | 3 863      | 591 554    | 99%    | Bitmapový obrá  | 14.9.2013 20:39:12 |                    |                             |          |
|                                                                                                    |         | 🚾 slunce.jpg |            |            | 9 787  | 12 420          | 21%                | Bitmapový obrá     | 14.9.2013 20:39:24          |          |
|                                                                                                    |         |              | 10 258     | 13 146     | 21%    | Dokument apli   | 14.9.2013 20:37:02 |                    |                             |          |
|                                                                                                    |         |              |            |            |        |                 |                    |                    |                             |          |
|                                                                                                    |         | <            |            |            |        |                 |                    |                    | >                           |          |
| 0 Souborů(y) Vybrat, 0 Byte Celkem 5 Souborů(y), 603 KB                                                                        |         |              |            |            |        |                 |                    |                    |                             |          |

12. Napište, jak zkomprimujete data ve Windows 7. Vložte okno, kde toto můžete udělat. Pravé tlačítko myši na požadovanou složku (nebo soubor), vybrat z nabídky volbu Odeslat, tady potom vybrat Komprimovaná složka (metoda ZIP)

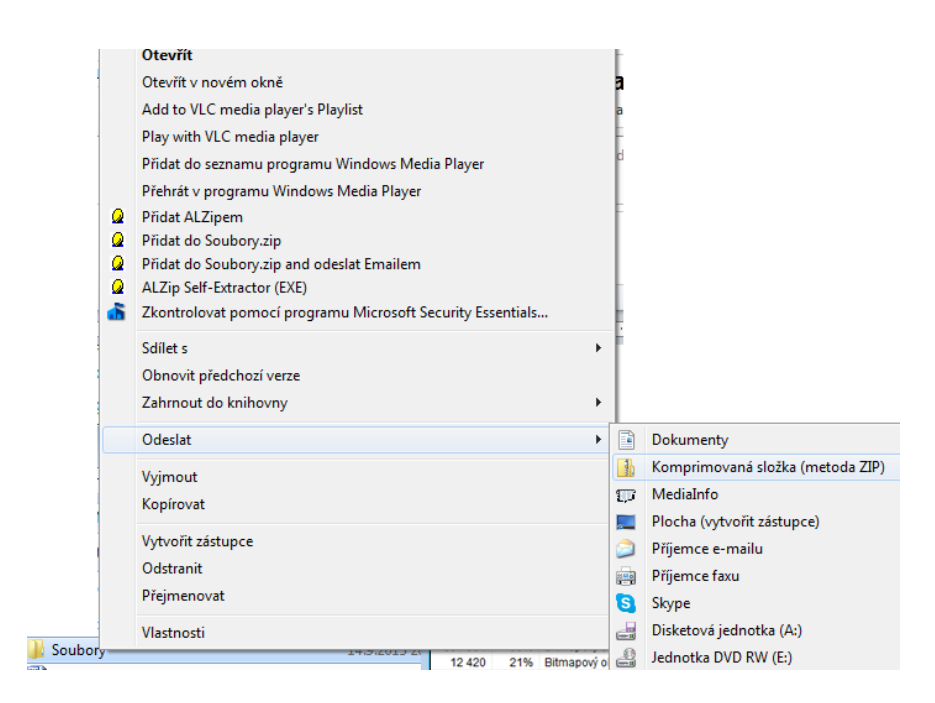

Uložte vypracované cvičení do příslušné složky na školním serveru.